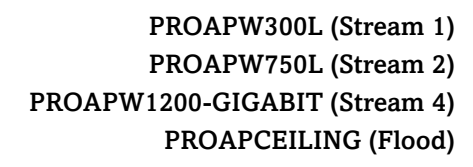

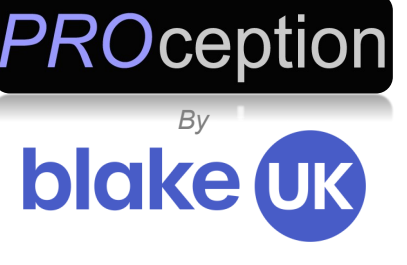

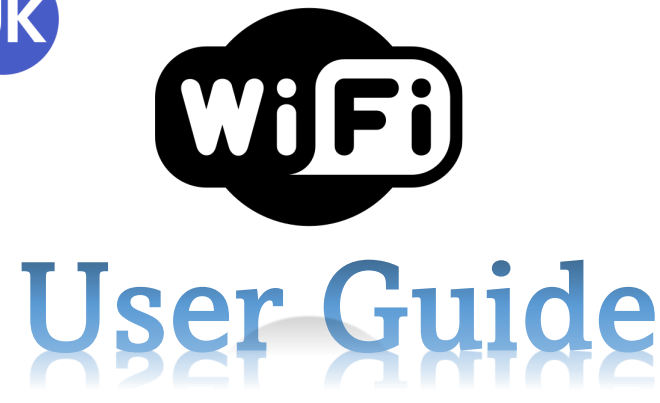

### In-Wall and Ceiling High Speed Access Points

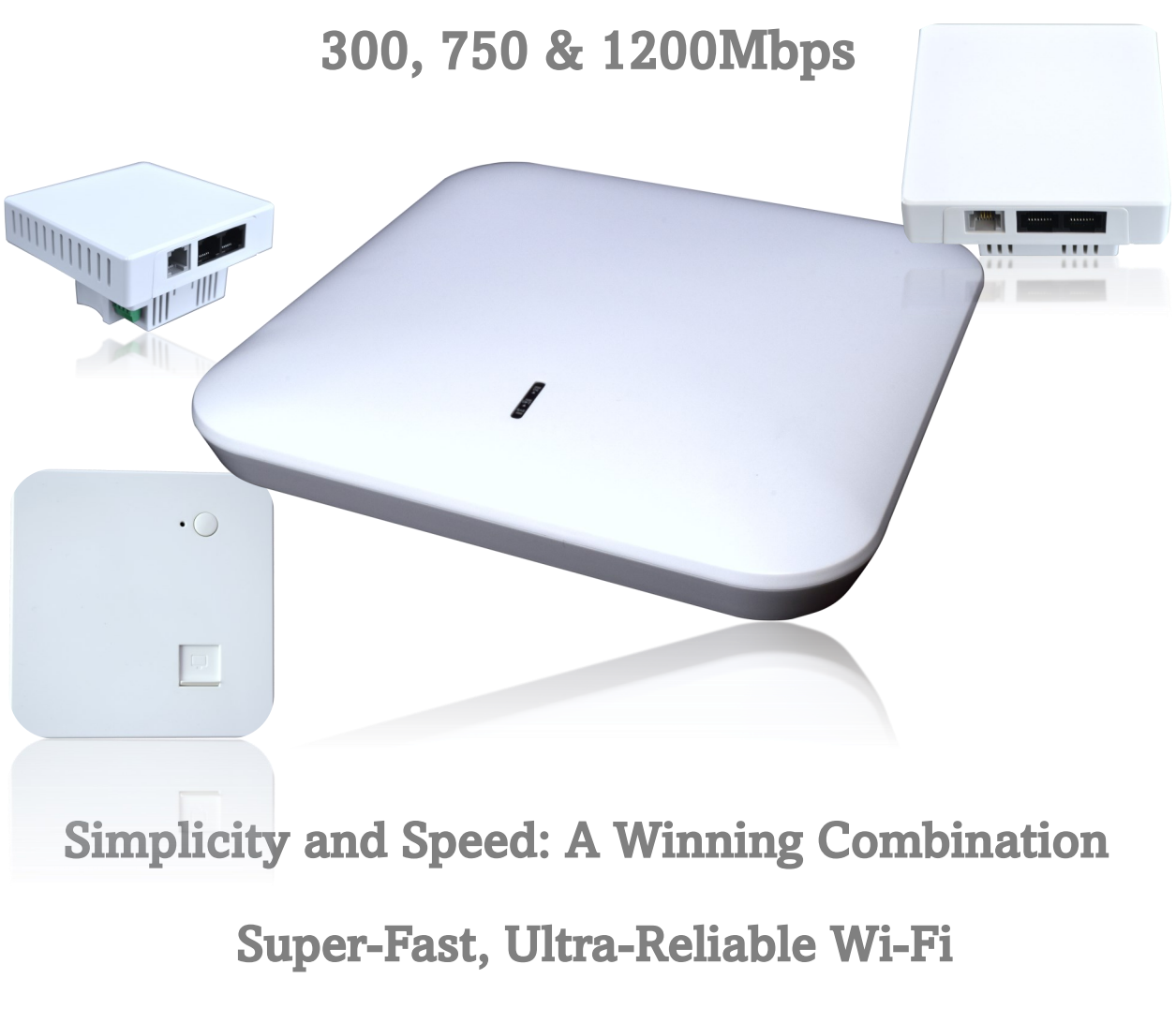

Ver1.12.3\_2

# Contents

| About                         | Page 3       |
|-------------------------------|--------------|
| Simple Setup                  |              |
| Power Connection              | Page 4       |
| Connect Using Phone or Tablet | Page 5       |
| Setup on PC Using LAN         | Page 6       |
| Setup on a Laptop (Wi-Fi)     | Page 7       |
| The GUI (Interface)           |              |
| Login                         | Page 8       |
| Mode Selection                | Page 9       |
| SSID Wi-Fi Name & Password    | Page 10      |
|                               |              |
| Advanced setting              |              |
| In Gateway Mode Only          | Page 11      |
| Network Settings              | Page 12      |
| DHCP & Static IP              | Page 12      |
| Backing Up Your Configuration | Page 13      |
| Technical Specifications      | Page 13 & 14 |
| Tips for Easier Installs      | Page 15      |
| PoE Power devices             | Page 16      |
| Networking Products           | Page 17      |
| Contact Us.                   | Page 18      |
|                               |              |
|                               |              |

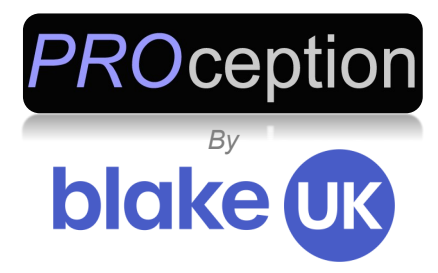

Thank you for choosing PROception Wi-Fi Access Points for your networking needs. Our state-of-the-art in-wall and ceiling access points provide exceptional performance, ease of Installation, and reliable connectivity. With PROception, you can create a seamless wireless network that meets the demands of your home or business.

#### Unparalleled Performance and Ease of Installation

PROception Wi-Fi Access Points are designed to deliver exceptional wireless performance, allowing you to enjoy reliable connectivity throughout your space. Whether it's a small office, a large home or a bustling enterprise environment, our access points are built to handle the demands of modern networking.

#### **Seamless Integration**

The PROception Wi-Fi Access Points offer a seamless integration into your existing network infrastructure. With our easy installation process, you can quickly set up and configure your access points, ensuring minimal disruption to your workflow. Say goodbye to complicated interfaces and time-consuming configurations; PROception access points make your network setup a breeze.

#### Fast and Reliable Connectivity

Experience lightning-fast wireless speeds and reliable connectivity with PROception WiFi Access Points. Our advanced technology ensures that you can enjoy smooth streaming, lag-free online gaming and uninterrupted productivity. Stay connected to what matters most without any compromises.

#### Expand Your Network with Proception PoE Switches

To compliment our exceptional access points, we also offer a range of Power over Ethernet (PoE) switches. Choose from our selection of 4, 8, 16 and 24 way PoE switches to expand your network and power your devices efficiently. PROception PoE switches are built with reliability and scalability in mind, allowing you to effortlessly connect and power multiple devices across your network.

#### Contact Us

At PROception, we are committed to providing top-quality networking solutions and excellent customer support. If you have any questions, concerns or need assistance with your PROception Wi-Fi Access Points or PoE switches, please don't hesitate to contact our dedicated support team. We are here to help you make the most of your network.

Thank you once again for choosing PROception. We are confident that our products will exceed your expectations and provide you with a seamless and reliable networking experience.

#### Proception Wi-Fi: Empowering Your Connectivity.

### Simple PoE Connection to the Access Point

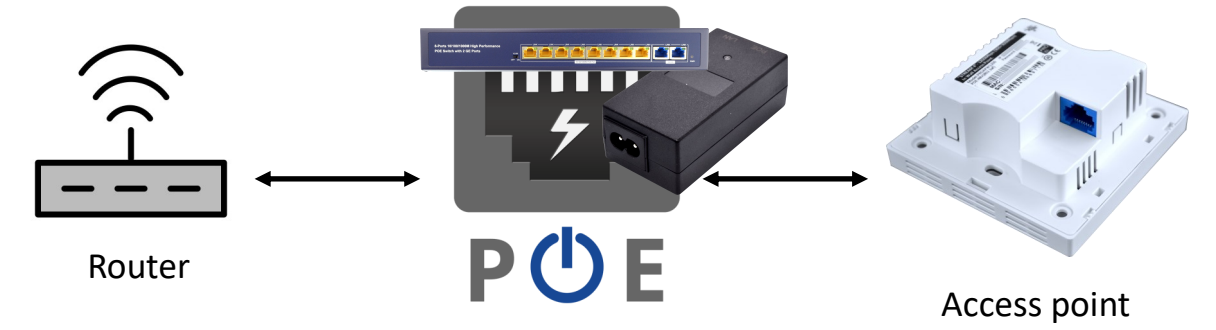

Switch or Injector

With good quality copper CAT cable you can expect distances of up to 100m between PoE injector and the access point clearly, keeping this distance to a minimum will ensure issues with power and speeds are kept to a minimum.

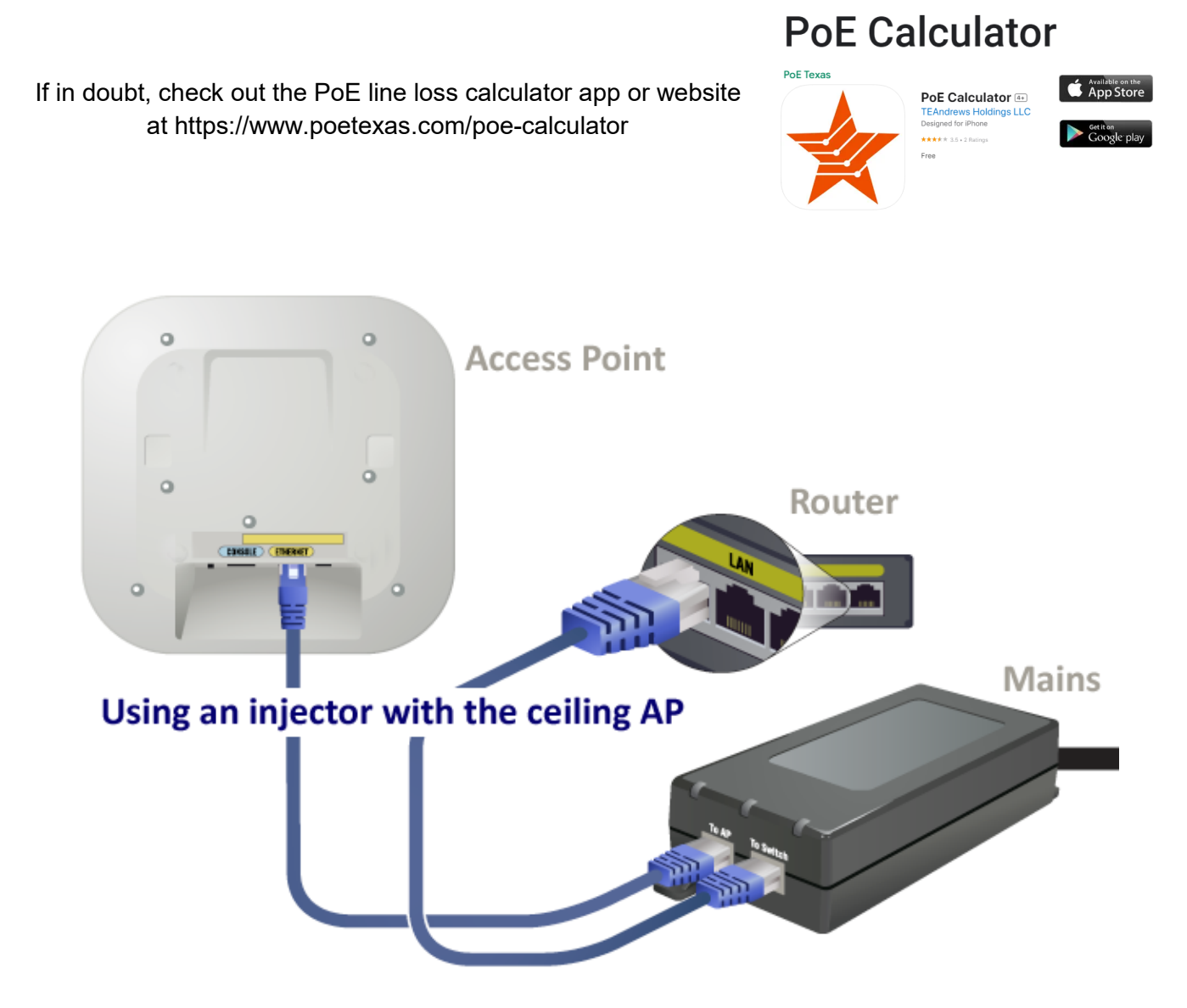

You will require a 48v PoE injector such as the PROAPPOE11-48V or a PoE switch such as the PROAPPOE14-48V

### Simple Setup Using Your Tablet or Phone

- 1. Plug the access point into the PoE, the router into the socket label "LAN" and the access Point into the socket labelled "POE".
- 2. Wait 2 minutes while the access point to start up.
- 3. Activate Wi-Fi on your laptop, mobile or tablet. (SWITCH OFF MOBILE DATA ON YOUR PHONE!)
- 4. Select the access point SSID "ProWiFi 2.4G". The default password is 4wG7cZXd (FIG1)
- On Android simply click the cog on the Wi-Fi screen and scroll down and click Manage Router, this will take you to the setup screen. (FIG 2)
   On Apple open Safari browser and type in http://192.168.188.253 or use the QR at the bottom of this page.
   The default login password is admin and password 4wG7cZXd
- 6. Select "Setup Wizard".
- 7. Choose AP Mode.
- 8. Choose connection method "Get IP from Router".
- 9. Give a name to the Wi-Fi (SSID) for 2.4 & 5GHz and choose a password.
- 10. Press the tick top right to apply your settings.

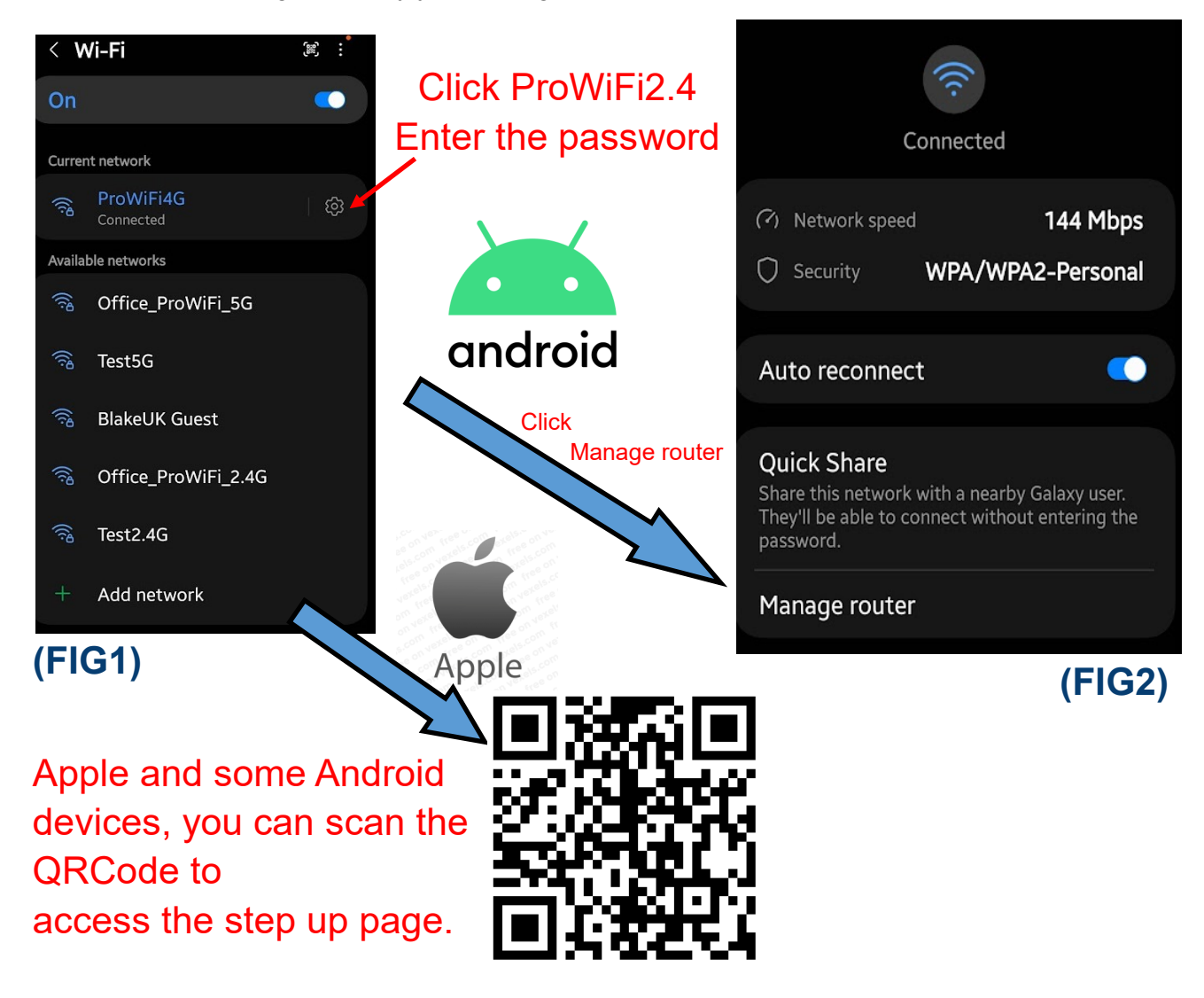

The access point will now reboot (please wait up to 2 minutes for this to be completed). You will now need to reconnect to the Wi-Fi using your new SSID and password chosen in step 9.

### Setup on Your PC Using Wi-Fi

- 1. By default, the AP is in gateway mode and you can connect to the device by joining its Wi-Fi network and simply using the default IP 192.168.188.253
- 2. Open browser, input IP address 192.168.188.253 and log into the WEB GUI using the default password of **4wG7cZXd**. If you're reading this on a computer click here <u>http://192.168.188.253</u>

### Setup on Your PC Using A Network Lead

- 1. By default, the AP is in gateway mode.
- Connect the PC to the AP LAN Port.
   Set a static IP on PC of 192.168.188.250 and set the gateway to 192.168.188.253.

| <ul> <li>Disable this petwork devis</li> </ul> | <ul> <li>Discourse this connection</li> </ul> | Departmenthic co    | nantion N |         |
|------------------------------------------------|-----------------------------------------------|---------------------|-----------|---------|
| ernet Properties                               | ×                                             | Rename and co       | incedon   | 107 · · |
|                                                | net                                           |                     |           |         |
| king                                           | suk loca<br>R) 8257                           | l<br>9V Gigabit Net |           |         |
| A CONTRACTOR OF A                              |                                               | ~                   |           |         |
| itemet Protocol version 4 (TCP/IP              | va) Properties                                | ^                   |           |         |
| General                                        |                                               |                     |           |         |
| You can get IP settings assigned as            | utomatically if your network supports         |                     |           |         |
| this capability. Otherwise, you nee            | d to ask your network administrator           |                     |           |         |
| for the appropriate to seconds.                |                                               |                     |           |         |
| Obtain an IP address automat                   | bcally                                        |                     |           |         |
| Ose the following IP address:                  |                                               |                     |           |         |
| IP address:                                    | 192 . 168 . 188 . 250                         |                     |           |         |
| Subnet mask:                                   | 255.255.255.0                                 |                     |           |         |
| D. C. H                                        | 400,400,400,000                               |                     |           |         |
| Default gateway:                               | 192 . 168 . 188 . 253                         |                     |           |         |
| Obtain DNS server address au                   | Itomatically                                  |                     |           |         |
| Use the following DNS server                   | addresses:                                    | -                   |           |         |
| Preferred DNS server:                          | · · ·                                         |                     |           |         |
| Alternate DNS server:                          |                                               |                     |           |         |
| And the bird bo for                            |                                               |                     |           |         |
| Validate settings upon exit                    | Odvanced                                      |                     |           |         |
|                                                |                                               |                     |           |         |
|                                                | OK Cance                                      |                     |           |         |
|                                                | Or Conce                                      | ·                   |           |         |
|                                                | OK Cance                                      |                     |           |         |
|                                                |                                               |                     |           |         |
|                                                |                                               |                     |           |         |

3. Open browser and enter IP address 192.168.188.253 and log into the WEB GUI using the default password of 4wG7cZXd. If you're reading this on a computer simply click here http://192.168.188.253

Remember to reset the network of the PC back to DHCP once you have completed setup or you may not be able to connect to other networks.

### Access On Your PC Using The Local Network

Once the access point has been setup, one of the easiest ways to access the admin screen is by scanning the local network for the access point. The access point has a GUI that runs on port 80, making access and alterations very easy.

Install a network scanner (We suggest Advanced IP Scanner from https://www.advanced-ip-scanner.com ) and run the software.

Locate the MAC address of the AP (You can find this on the rear of the AP and looks something like xxx:xxx:xxx)

Now using the software, scan the network and look for the MAC address, this will give you the IP that's been allocated to the access point by the router.

Type this number usually starting 192.168.\*\*\*.\*\*\* into your internet browser and the web login screen will appear.

The default password is 4wG7cZXd. If the password has been changed and lost then you will require to reset the AP.

### Setup AP Using Laptop and Wi-Fi

By default, the AP is in gateway mode meaning you can connect to the device by simply connecting to the access points existing Wi-Fi signal.

Select the network icon on the taskbar.

The icon that appears depends on your current connection state. If you don't see one of the network icons (or a similar one) shown in the following image, select the up arrow to see if it appears there.

If you're reading this on a Windows 10 laptop with Wi-Fi hold CTRL click here

ms-settings:network-wifi?activationSource=SMC-IA-4027030

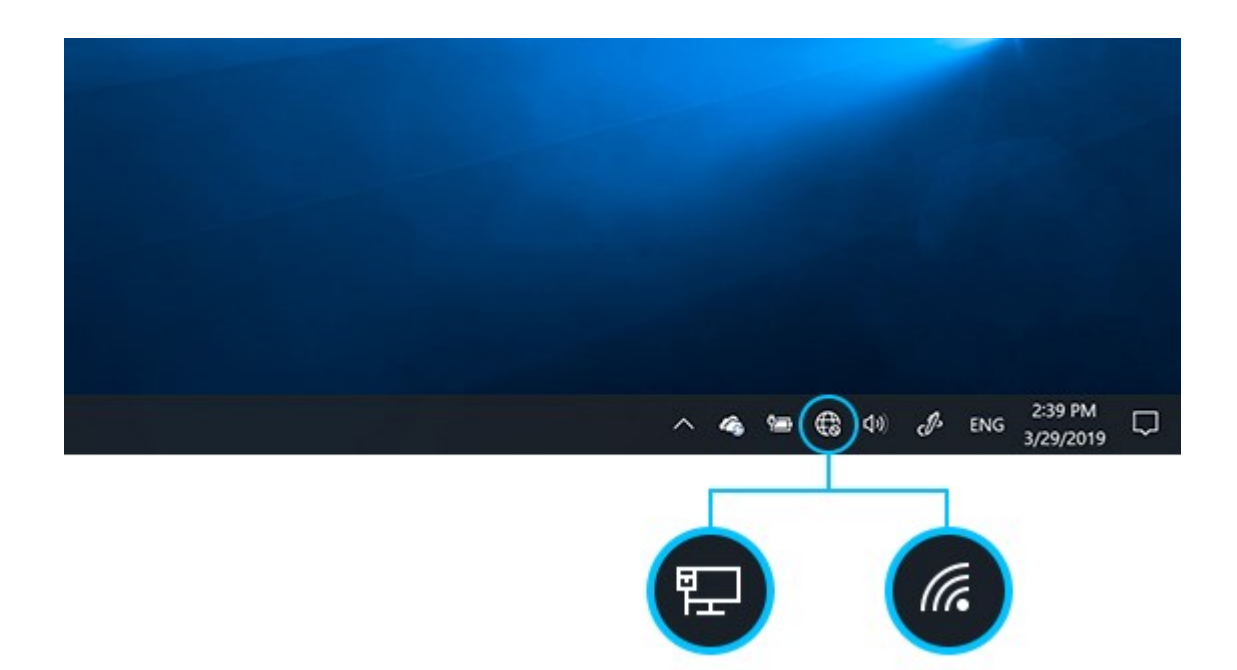

Choose the Wi-Fi network ProWiFi \_2.4G

Type the default network password **4wG7cZXd**) then select **Connect**. Choose **Yes** or **No**, depending on the type of network you're connecting to and if you want your PC to be discoverable by other PCs and devices on the network.

Using the Chrome, Firefox or Edge browser type 192.168.188.253 into the URL bar at the top and press enter.

If you're reading this on a computer simply hold CTRL click here http://192.168.188.253

## 😚 GUI The Setup Interface

| імт<br>120 | ELLIGENT<br>DOM Wireless AP                             |                                                       |                                   |
|------------|---------------------------------------------------------|-------------------------------------------------------|-----------------------------------|
| (A)        |                                                         | • Login Device<br>Þlease enter your password          | ۰ <sub>۲۰۲</sub> Login            |
|            | PC Web login interface (<br>Once logged in the followir | (default password <b>4w(</b><br>ng home page will sho | <b>G7cZXd</b> ).<br>w as follows: |

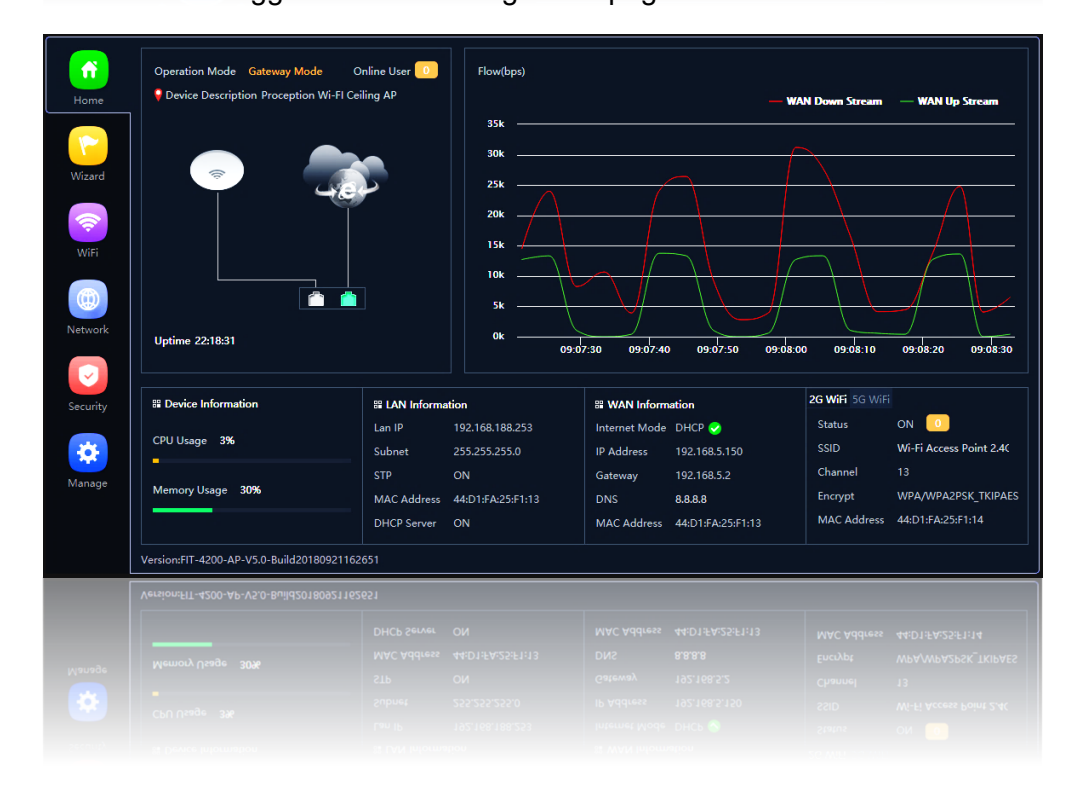

Flow:- Shows upstream and downstream of current connections. On the left side is the navigation buttons to other setup areas, as detailed below. Current mode:- This shows the current operating mode (gateway in this example). Online users:- The number of users currently connected.

Device description:- Change this to best describe the AP or perhaps it's location. Uptime:- The amount of time the access point as has been running since last reboot. CPU and memory usage:- A good indication of whether the AP is working too hard. LAN & WAN information:- Shows current status of how the AP is connected to WAN or LAN.

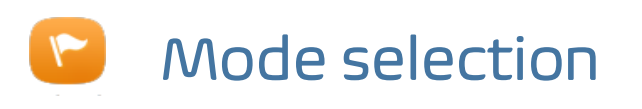

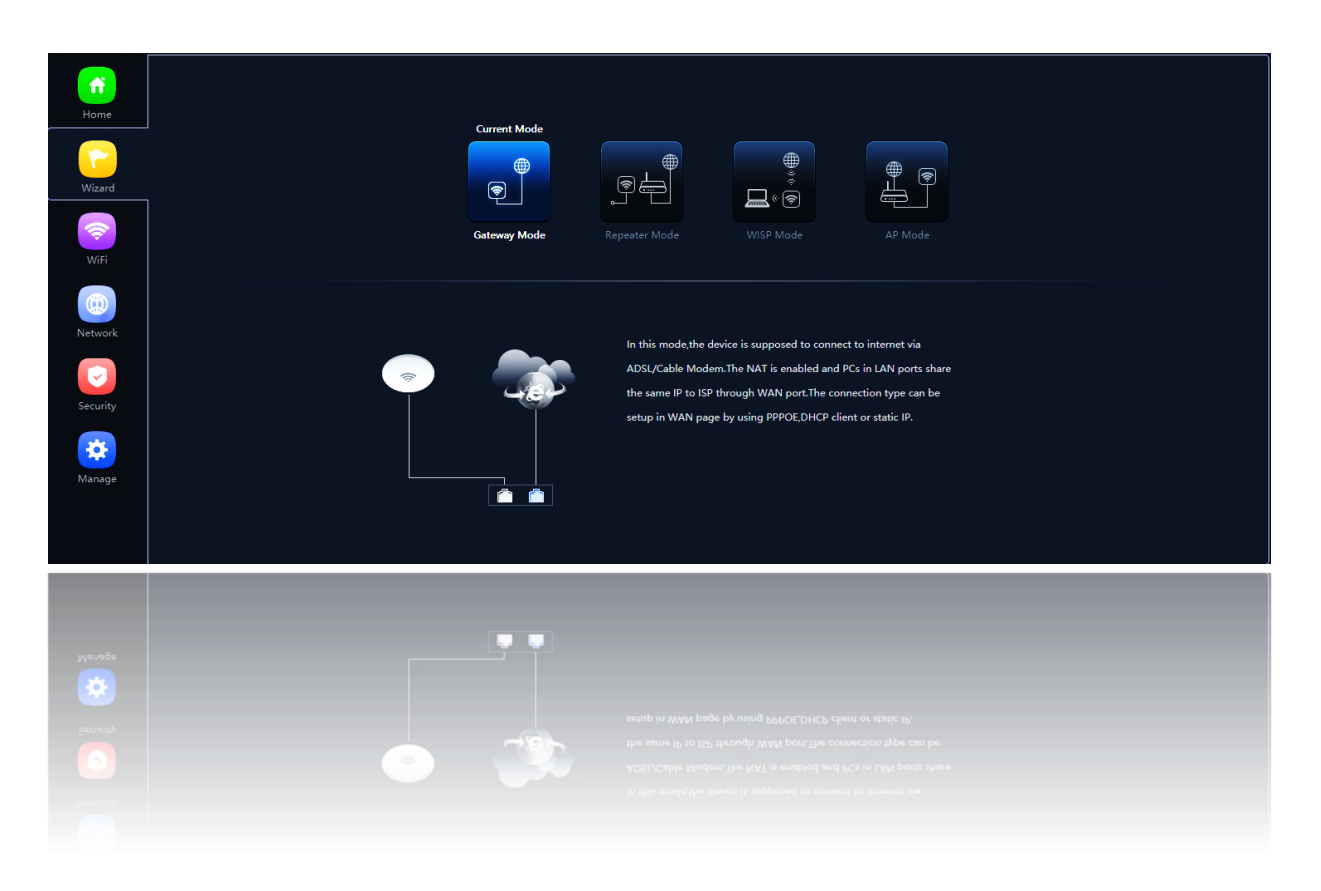

#### Setup Wizard

The mode the access point will work in. The default is Gateway however unless you have a specific requirement to use Gateway we always suggest moving the running mode to AP mode.

<u>Gateway mode:</u> The AP will allocate IP numbers to the connected devices. This mode is default as it permits you to connect and setup the AP very easily.

The AP could be left in this mode however, any connections to the AP (wireless or not) will be allocated different IP addresses to the main network, potentially preventing communication between devices on the main network.

**<u>Repeater mode:-</u>** The AP will receive & retransmit the Wi-Fi signal from another device. It performs the same role as Access Point mode, but the key is that it talks over Wi-Fi instead. As such, this does not get around obstacles as well as an access point does. While an access point can be put in front of an obstacle, a repeater will need to be angled around it. However, the benefit of repeaters is that they do not need a cable to connect to the central hub.

**WISP mode:** - Wirelessly connects to a WISP (Wireless Internet Service Provider) AP. In this mode, the AP also acts as a router for wired clients on your LAN and provides NAT (Network Address Translation) and a DHCP server to generate IP addresses for wired clients only. NAT and the DHCP server allow many computers to share the same wireless Internet connection, all appearing as the one single IP at the other side of the access point.

<u>AP mode: -</u> This is the usual running mode of the AP after setting up. This allows the router to allocate IP address to devices that connect to the Wi-Fi AP.

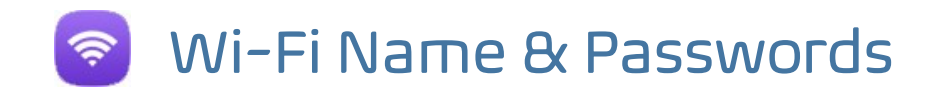

Setup the SSID (Name of the Wi-Fi), bandwidth, channel, encryption and password. This area also has a built-in Wi-Fi analyser so you can look for the best channel to set the 2.4/5G signal ensuring that it does not clash with other channels.

| Basic VAP 1 VAP 2 VAP 3                                     |               |                    |               |
|-------------------------------------------------------------|---------------|--------------------|---------------|
| Wiff Status Wiff An<br>SSID ProWiff 2.46<br>Hide your SSID? | halyzer       |                    |               |
| BandWidth 20M/40M<br>Channel Auto                           | •             |                    |               |
| Wifi Password 4w67c2Xd                                      |               |                    | Арру          |
|                                                             |               |                    |               |
|                                                             | WiFi Status   |                    | WiFi Analyzer |
|                                                             | SSID          | ProWiFi 2.4G       |               |
| wifi standard<br>802.11g                                    |               | Hide your SSID?    |               |
| 802.11n (3x3)                                               | BandWidth     | 20M/40M            | •             |
| 302.11ac                                                    | Channel       | Auto               | •             |
| 54 450 1300<br>Speed (Mbps) 1300                            | Encrypt       | Encryption         | •             |
|                                                             | WiFi Password | 4wG7cZXd           |               |
|                                                             |               |                    |               |
|                                                             | WiFi Password |                    |               |
| a fraibyzer                                                 |               |                    |               |
| -10dBm                                                      |               |                    |               |
| -204Bm                                                      |               |                    |               |
| -30dBm                                                      |               |                    |               |
| -40dBm                                                      |               |                    |               |
| -504Вит                                                     |               |                    |               |
| -604Bm                                                      |               |                    |               |
| -70dBm Building3                                            |               |                    |               |
| -50/18/1                                                    |               | I TOWN AFRIALS-VAN |               |
| EO/IB/                                                      | BI            | BTT UDG COMS       |               |
|                                                             | 7 8 8 10      | 11 12 13           |               |
|                                                             |               |                    |               |
|                                                             |               |                    |               |

See our separate help sheet on setting the right Wi-Fi channel.

### Advanced Settings Found in Gateway Mode

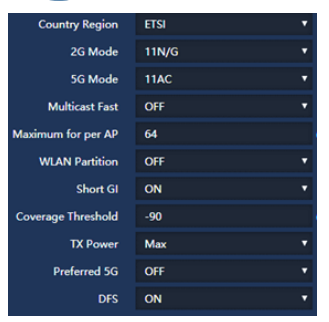

#### Some of the below setting are only found in gateway mode.

**<u>MAC ACL:</u>** Access control lists (ACL) can control the traffic entering a network. When you configure ACL, you can selectively admit or reject inbound traffic, thereby controlling access to your network or to specific resources on your network.

Wi-Fi Timer Off:- Set the time to start and stop Wi-Fi access.

<u>Advanced:-</u> Country Region <u>MUST</u> be set to ETSI within the UK (For legal UK channel allocation). 2G and 5G mode sets the Wi-Fi standard of the AP.

<u>Multicast Fast:</u> Provides the ability to minimize packet loss in a network when there is a link or node failure by enhancing but not changing multicast routing protocols.

**Maximum per AP:** - Number of permitted on the AP. Prevents over loading and therefore slowing down of the AP.

<u>WLAN Partition: -</u> Enabling WLAN Partition prevents associated wireless clients from communicating with each other for security.

**Short GI:** - Short Guard Interval can increases the data rate by up to 10%.

Coverage Threshold: - The signal level at the point where the AP drops the device.

**TX Power:** - Be careful with this setting, it can reduce the channel overlap and degrade the Wi-Fi signal if using with more than one AP. Especially useful when roaming and set with coverage threshold.

**Preferred 5G:** - Preferred 5G is a feature in a Wi-Fi access point that prioritizes 5G network connections, providing faster speeds and lower latency than traditional 2.4GHz networks

**DFS:-** When support for DFS is enabled, it will be necessary for Wi-Fi access points to verify that any radar in proximity is not using DFS frequencies. This process is called *Channel Availability Check*, and it is executed during the boot process of the AP as well as during its normal operations. If the AP detects that a radar is using a particular DFS channel, then it will exclude that channel from the list of available channels. This state will last for 30 minutes, after which the AP will check again if the channel can be used for Wi-Fi transmissions. The *Channel Availability Check* performed during the boot process can take anywhere between 1 and 10 minutes, depending on which country you're in. For this reason, DFS channels are not immediately available when an AP boots. Wi-Fi networks that are servicing real-time and mission-critical applications may want to avoid such disconnections caused by DFS frequencies.

<u>VAP 1-3: -</u> In each of the 2G & 5G sections you can allocate up to three VAPs (Virtual Access points). This is ideal for when you want to give guests or visitors access to Wi-Fi but for security, don't want to give them your usual password. You can setup with a temporary VAP SSID and password and simply remove when finished. The VAP user will not be able to scan or see other devices on your network.

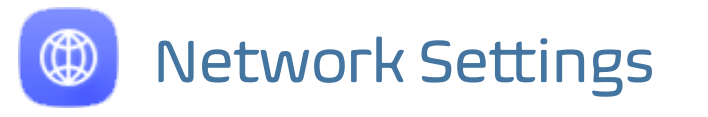

| 2G WiFi | 5G WiFi | MAC ACL  | WiFi Timer Off | f Advanced      |   |            |
|---------|---------|----------|----------------|-----------------|---|------------|
| Basic   | VAP 1   | VAP 2 VA | AP 3           |                 |   |            |
|         |         |          | WiFi Status    |                 |   |            |
|         |         |          | SSID           | VAP01           |   |            |
|         |         |          |                | Hide your SSID? |   | $\bigcirc$ |
|         |         |          | Encrypt        | Encryption      | • |            |
|         |         |          | WiFi Password  | 66666666        |   |            |
|         |         |          |                |                 |   |            |
|         |         |          |                |                 |   |            |
|         |         |          |                |                 |   |            |
|         |         |          |                |                 |   |            |
|         |         |          |                |                 |   |            |
|         |         |          |                |                 |   |            |
|         |         |          |                |                 |   |            |

Lan IP: Sets the IP and subnet of the access point. Use with caution as this can cause IP conflicts

STP: The Spanning Tree Protocol (STP) is a network protocol that builds a loop-free logical topology for Ethernet networks. The basic function of STP is to prevent bridge loops and the broadcast radiation that results from them.

DHCP Server: This makes the AP allocate IP numbers to devices connected. This range will be dictated by the LAN IP set.

Start address and max numbers state the range of the allocated IP addresses. Start will be the first number allocated in the range, max will be the end number IP.

DCHP Lease time: This is the time elapsed before a device will potentially be re-allocated a new IP address.

| Home                                     | LAN Settings Static DHCP WAN Settings                                               | WAN Advanced Settings Cloud Server Settings URL Mapping |
|------------------------------------------|-------------------------------------------------------------------------------------|---------------------------------------------------------|
| Wizard                                   | Lan IP<br>Subnet<br>STP                                                             | 255.255.255.0                                           |
| WiFi                                     | DHCP Server                                                                         |                                                         |
| Network<br>Network<br>Security<br>Manage | DHCP Server<br>Start Address<br>Max Number<br>DHCP Lease Time<br>Assigned IP Number | 2<br>251<br>24(Hour) •<br>1 DHCP List Apply             |
| Network<br>Security<br>Manage            | Start Address<br>Marc Number<br>DHCD Leave Time<br>Assigned IP Number               | 2<br>251<br>24(Hour)<br>1 DHCP List<br>Apply            |

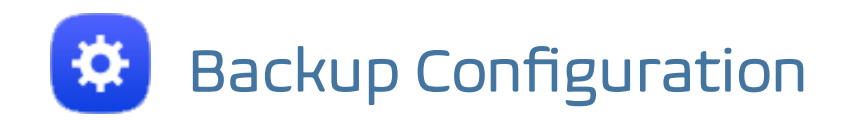

**Configure:-** Allows you to save the configuration file to your computer.

**Restore:-** Restore the back of the configuration file (also useful for installing many access points with the same configuration).

Reset Default:- Resets the access point back to the manufacturers default settings.

Telnet: - Allows access to the devices Telnet port (port 22).

Due to security risk we suggest this is turned off unless specifically needed.

| Config    | jure | Reboot | Modify Password | Upgrade | Time    | Log        | Flow Control        | IP Group        | Time Group    | DDNS Settings |
|-----------|------|--------|-----------------|---------|---------|------------|---------------------|-----------------|---------------|---------------|
| Configure |      |        |                 |         |         |            |                     |                 |               |               |
|           |      |        | Ba              | ckup    | Save th | ne configu | uration file to you | r computer      |               |               |
|           |      |        | Re              | store   | Choos   | se file No | o file chosen       |                 |               |               |
|           |      |        | Reset           | Default | Restor  | e the fact | ory default settin  | gs, please pres | s this button |               |
|           |      |        |                 | Telnet  |         | <u>(</u>   |                     |                 |               |               |
|           |      |        |                 |         |         |            |                     |                 |               |               |
|           |      |        |                 |         |         |            |                     |                 |               |               |
|           |      |        |                 |         |         | <b>V</b> 0 |                     |                 |               |               |
|           |      |        |                 |         |         |            |                     |                 |               |               |
|           |      |        |                 |         |         |            |                     |                 |               |               |

#### PROAPW750L

| Hardware:                |                                                                                                    |                                                                      |                       |                 |                                                                           |  |  |  |
|--------------------------|----------------------------------------------------------------------------------------------------|----------------------------------------------------------------------|-----------------------|-----------------|---------------------------------------------------------------------------|--|--|--|
| Chipset                  | Qualcomm QCA9563 + (                                                                                                    | QCA9886 +QCA833                                                      | 14                    |                 |                                                                           |  |  |  |
| Standard                 | 802.11ac/b/a/n. MIMO technology                                                                                           |                                                                      |                       |                 |                                                                           |  |  |  |
| Memory                   | 128MB DDR2 RAM                                                                                                    |                                                                      |                       |                 |                                                                           |  |  |  |
| Flash                    | 16MB                                                                                                    | 16MB                                                                 |                       |                 |                                                                           |  |  |  |
| Interface                | 1 *10/100 /1000Mbps R.<br>1 *10/100/ 1000Mbps R.                                                                          | 1 *10/100 /1000Mbps RJ45WAN Port<br>1 *10/100/ 1000Mbps RJ45LAN Port |                       |                 |                                                                           |  |  |  |
|                          | 1* Reset button, press 1                                                                                                  | 5 seconds to revert                                                  | to default setting    |                 |                                                                           |  |  |  |
| Antenna                  | Build in 5dBi MIMO Ante                                                                                                   | nna                                                                  |                       |                 |                                                                           |  |  |  |
| Power consumption        | 48V PoE<30W                                                                                                    |                                                                      |                       |                 |                                                                           |  |  |  |
| Size                     | 198mm X 28mm                                                                                                    |                                                                      |                       |                 |                                                                           |  |  |  |
| RF Data                  | 1                                                                                                    |                                                                      |                       |                 |                                                                           |  |  |  |
| Frequency                | 2.4G:802.11b/g/n:2.4GH<br>5GHz:802.11a/n/ac:5.15                                                                          | z – 2.484GHz<br>0GHz~5.850GHz                                        |                       |                 |                                                                           |  |  |  |
| Country code             | FCC. IC. ETSI. MKH                                                                                                    | C MKK1, MKK2,                                                        | MKK3, NCC, RUS        | SIAN. CN        |                                                                           |  |  |  |
| Modulation               | OFDM = BPSK, QPSK.                                                                                                    | 16-QAM, 64-QAM.                                                      | 28-QAM, 256-QAM       |                 |                                                                           |  |  |  |
|                          | DSSS = DBPSK, DQPS                                                                                                    | K, CCK                                                               |                       |                 |                                                                           |  |  |  |
| Throughput               | 1200Mbps                                                                                                    | _                                                                    |                       |                 |                                                                           |  |  |  |
| 2.4G RF Power            | 802.11b                                                                                                    | 11M                                                                  | 28±2dBm               | 1M              | 29±2dBm                                                                   |  |  |  |
|                          | 802.11g                                                                                                    | 54M                                                                  | 27±2dBm               | 6M              | 29±2dBm                                                                   |  |  |  |
|                          | 802.11n HT20                                                                                                    | MCS7                                                                 | 26±2dBm               | MCS0            | 28±2dBm                                                                   |  |  |  |
|                          | 802.11n HT40                                                                                                    | MCS7                                                                 | 25±2dBm               | MCS0            | 27±2dBm                                                                   |  |  |  |
| 5G RF Power              | 802.11a                                                                                                    | 54M                                                                  | 23±2dBm               | 6M              | 25±2dBm                                                                   |  |  |  |
|                          | 802.11n HT20                                                                                                    | MCS7                                                                 | 22±2dBm               | MCS0            | 24±2dBm                                                                   |  |  |  |
|                          | 802.11n HT40                                                                                                    | MCS7                                                                 | 21±2dBm               | MCS0            | 24±2dBm                                                                   |  |  |  |
|                          | 802.11ac HT80                                                                                                    | MCS9                                                                 | 20±2dBm               | MCS0            | 23±2dBm                                                                   |  |  |  |
| 2.4G Receive Sensitivity | 802.11b                                                                                                    | 11M                                                                  | -85dBm                | 1M              | -94dBm                                                                    |  |  |  |
|                          | 802.11g                                                                                                    | 54M                                                                  | -72dBm                | 6M              | -90dBm                                                                    |  |  |  |
|                          | 802.11n HT20                                                                                                    | MCS7                                                                 | -70dBm                | MCS0            | -88dBm                                                                    |  |  |  |
|                          | 802.11n HT40                                                                                                    | MCS7                                                                 | -68dBm                | MCS0            | -86dBm                                                                    |  |  |  |
| 5G Receive Sensitivity   | 802.11a                                                                                                    | 54M                                                                  | -72dBm                | 6M              | -90dBm                                                                    |  |  |  |
|                          | 802.11n HT20                                                                                                    | MCS7                                                                 | -70dBm                | MCSO.           | -88dBm                                                                    |  |  |  |
|                          | 802.11n HT40                                                                                                    | MCS7                                                                 | -68dBm                | MCSO.           | -86dBm                                                                    |  |  |  |
|                          | 802.11ac HT80                                                                                                    | MCS9                                                                 | -58dBm                | MCSO.           | -85dBm                                                                    |  |  |  |
| EVM                      | 2.4G: 802.11b : ≤-10 di                                                                                                   | B; 802.11g: ≤-25 dE                                                  | ; 802.11n: ≤-28 dB    |                 |                                                                           |  |  |  |
| Max Users                | 5G: 802.11a: ≤-25dB; 8<br>128+                                                                                            | 02.11n: ≤-28 dB; 80                                                  | 2.11ac: ≤-32 dB       |                 |                                                                           |  |  |  |
|                          | -                                                                                                    |                                                                      |                       |                 |                                                                           |  |  |  |
| Firmware Features:       |                                                                                                    |                                                                      |                       |                 |                                                                           |  |  |  |
| WAN Turne                | Wireless AP, Gateway, WISP, WFi Repeater                                                                                  |                                                                      |                       |                 |                                                                           |  |  |  |
| Wirelace Security        | Dynamic IP/Static IP/PP                                                                                                   | PoE/L2 <u>TP(</u> Dual Acc                                           | ess) /PPTP(Dual Acce  | ss)             |                                                                           |  |  |  |
| SSID                     | 64/128-bit WEP, WPA / \                                                                                                   | WPA2, WPA-PSK/ \                                                     | VPA2-PSK encryption   |                 |                                                                           |  |  |  |
| Firewall                 | Multiple SSID (4 SSID for 2.4G, 4 SSID for 5.8G)<br>DoS, SPI Firewall, IP Address Filter/MAC Address Filter/Domain Filter |                                                                      |                       |                 |                                                                           |  |  |  |
| Protocols                | IPv4                                                                                                    |                                                                      |                       |                 |                                                                           |  |  |  |
| Others:                  |                                                                                                    |                                                                      |                       |                 |                                                                           |  |  |  |
| Environment              | Operating Temperature:<br>Storage Temperature: -4<br>Humidity: 5%~95% non-4                                               | -30~55 °C<br>0~70 °C<br>condensing                                   |                       |                 |                                                                           |  |  |  |
| Management               | Firmware GUI, Remote M                                                                                                    | Management, WLAN                                                     | Controller, Cloud Mar | nagement Syster | Firmware GUI, Remote Management, WLAN Controller, Cloud Management System |  |  |  |

#### PROAPW300L

| Wireless                |                                                                                                    |  |  |  |  |
|-------------------------|----------------------------------------------------------------------------------------------------|--|--|--|--|
| Standards               | IEEE 802.11n, IEEE 802.11g, IEEE 802.11b                                                                          |  |  |  |  |
| Data Rate               | 11n:300Mbps<br>11g: 54Mbps<br>11b: 11Mbps                                                                         |  |  |  |  |
| Frequency Range         | 2.4-2.4835GHz                                                                                                    |  |  |  |  |
| Wireless Transmit Power | 11n @MCS7:14±2 <u>DB</u> @MCS0:16±2DB.<br>11g @54M:15±2DB, @6M:17±2DB.<br>11b @11M:18±2DB, @1M:20±2DB.            |  |  |  |  |
| Modulation Type         | OFDM = <u>BPSK,QPSK</u> ,16-QAM,64-QAM;DSSS = DBPSK,DQPSK,CCK                                                     |  |  |  |  |
| Receive Sensitivity     | 11n: -70dbm@MCSZ88dbm@MCS0.<br>11g: -72dbm@54 <u>Mbps</u> 88dbm@6Mbps.<br>11b: -85dbm@11 <u>Mbps</u> 94dbm@1Mbps. |  |  |  |  |
| EVM                     | 802.11n: ≤-28 DB<br>802.11g: ≤-25 DB<br>802.11b: ≤-10 DB                                                          |  |  |  |  |
| PPM                     | ±20ppm                                                                                                    |  |  |  |  |
| MAX Users               | 64                                                                                                    |  |  |  |  |
| Operation Mode          | Gateway, AP, Repeater                                                                                             |  |  |  |  |
| Wireless Security       | 64/128-bit WEP, WPA/WPA2, WPA /WPA2-Personal (TKIP/AES)                                                           |  |  |  |  |
| System Requirements     | Windows 7/Vista/XP/2000_Mac OS®, Linux or Android OS                                                              |  |  |  |  |
| Hardware                |                                                                                                    |  |  |  |  |
| Chipset                 | Qualcomm Atheros QCA9531                                                                                          |  |  |  |  |
| Flash                   | 16M                                                                                                    |  |  |  |  |
| SDRAM                   | 64M                                                                                                    |  |  |  |  |
| Interfaces              | 2 x 10/100Mbps LAN/WAN Port                                                                                       |  |  |  |  |
| Button                  | Reset Button                                                                                                    |  |  |  |  |
| Antenna                 | MIMO 3dBi Build-in omni-directional Antenna                                                                       |  |  |  |  |
| Power Supply            | 802.3af PoE                                                                                                    |  |  |  |  |
| Dimensions(W x D x H)   | 86*86*68mm                                                                                                    |  |  |  |  |
| Others                  |                                                                                                    |  |  |  |  |
| Operating Temperature   | -20°C~55°C                                                                                                    |  |  |  |  |
| Storage Temperature     | -40°C~70°C                                                                                                    |  |  |  |  |
| Relative Humidity       | 10% ~ 90%, Non-condensing                                                                                         |  |  |  |  |
| Storage Humidity        | 5%~95%, Non-condensing                                                                                            |  |  |  |  |
| Certifications          | RoHS                                                                                                    |  |  |  |  |
|                         |                                                                                                    |  |  |  |  |

#### **EU Declaration of Conformity**

Blake UK hereby declares that the radio equipment type PROAPW300L, PROAPW750L & PROAPCEILING are in compliance with Directive 2014/53/EU. The full text of the EU declaration of conformity is available at the following internet address: www.blake-uk.com/DoC

### Tips To Make It Even Easier

#### <u>TIPS</u>

- Access points can take up to 2minutes to reinitialize on reboot.
- Using the in-wall access point in "AP Mode" will require you to set your devices IP to static. Set 192.168.188.250 as the device IP and 192.168.188.253 as the gateway IP address & scan network for the MAC address on the back of the Access Point using the apps below.
- App for finding spare Wi-Fi channels is <u>Wi-Fi Analyzer</u> (Apple or Android).
- App for searching on networks for IP is FING (Apple or Android).
- Reset back to default by holding front button for 15 seconds.
- Switching off mobile data on your phone prevents your device from mistakenly trying to send you to a WAN webpage and not the LAN page you are wanting.
   If while you are trying to access the setup admin you get the error "page not found", switching off your mobile data will resolve the issue during the setup process.
- You will only be able to use the 192.168.188.253 IP address to access setup screen, while in the default Gateway mode. Once the AP has already been setup, and is no longer in gateway mode, you will need the LAN IP address that your router has allocated to the AP. Please see "Access On Your PC Using The Local Network" on page 6 on how to do this.

To reset your access point back to default settings, press the reset button for 15 seconds.

- On the 300 and 750 In-Wall this is found under the front cover which can be removed be inserting a blunt object into the catches on the rear side.
- On the ceiling this is on the rear, near the network socket.

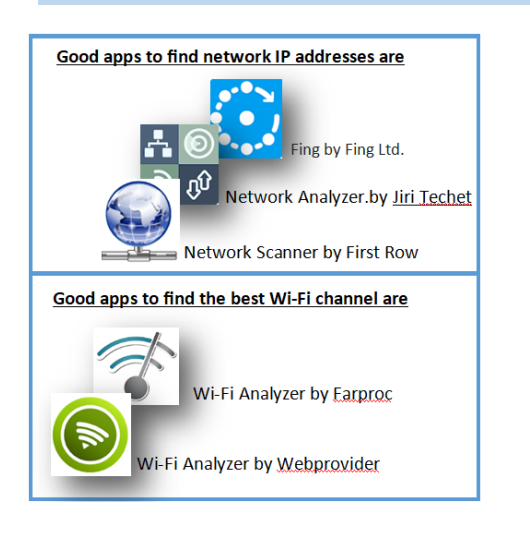

For Windows PC we suggest using:

For network scanning: Advanced IP Scanner from https://www.advanced-ip-scanner.com

Or Angry IP Scanner from https://angryip.org

<u>For Wi-Fi scanning:</u> (on laptop or PC with Wi-Fi option) Wi-Fi Analyzer by Matt Hafner on the Widows store.

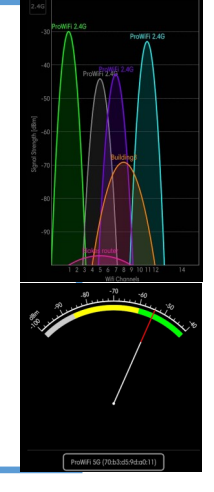

NOTE:- Due to the browser cache process please be aware that we advise to refresh any screen before working on settings.

Usually a "force refresh" is enough.

Chrome: Press the following key combination Shift + Ctrl + F5

**IE:** Press the following key combination **Ctrl + F5** 

#### On Apple MAC: CMD + R

Alternatively, using the Chrome browser in incognito mode can also reduce browser cache issues. Please see https://www.refreshyourcache.com for more details on the cache process.

Also available separately is our tips sheet with even more tips and information .

### Choosing the Right Ethernet Cable

For future-proofing your Ethernet cable needs, you have several options to consider. The older Cat 1 through Cat 5 categories are outdated and not recommended due to discontinuation and slow speeds.

Cat 5e, which stands for "enhanced," is a widely used cable with slightly improved testing standards to reduce crosstalk. It supports faster speeds than Cat 5 at a lower cost.

Cat 6 offers higher bandwidth than Cat 5 and Cat 5e, with shielding to prevent interference. It supports speeds up to 10Gbps for up to 55 meters but is more expensive.

Cat 6a, the "augmented" version, provides twice the bandwidth and higher transmission speeds over longer distances. It's a thicker, less flexible cable but offers improved performance.

Cat 7 and Cat 7a are high-performing cables with impressive speeds and bandwidth, but they face compatibility and manufacturing challenges. Cat 7's proprietary connector and lack of wide-spread support make it rare. Cat 7a is expensive and suitable for niche applications.

Cat 8 is a top choice for future-proofing. It boasts a frequency of 2,000MHz and speeds of up to 40Gbps at 30 meters. It requires shielding and supports two connectors with a combined length limit. While more costly, it adheres to the latest IEEE standards and avoids the connector issues of Cat 7.

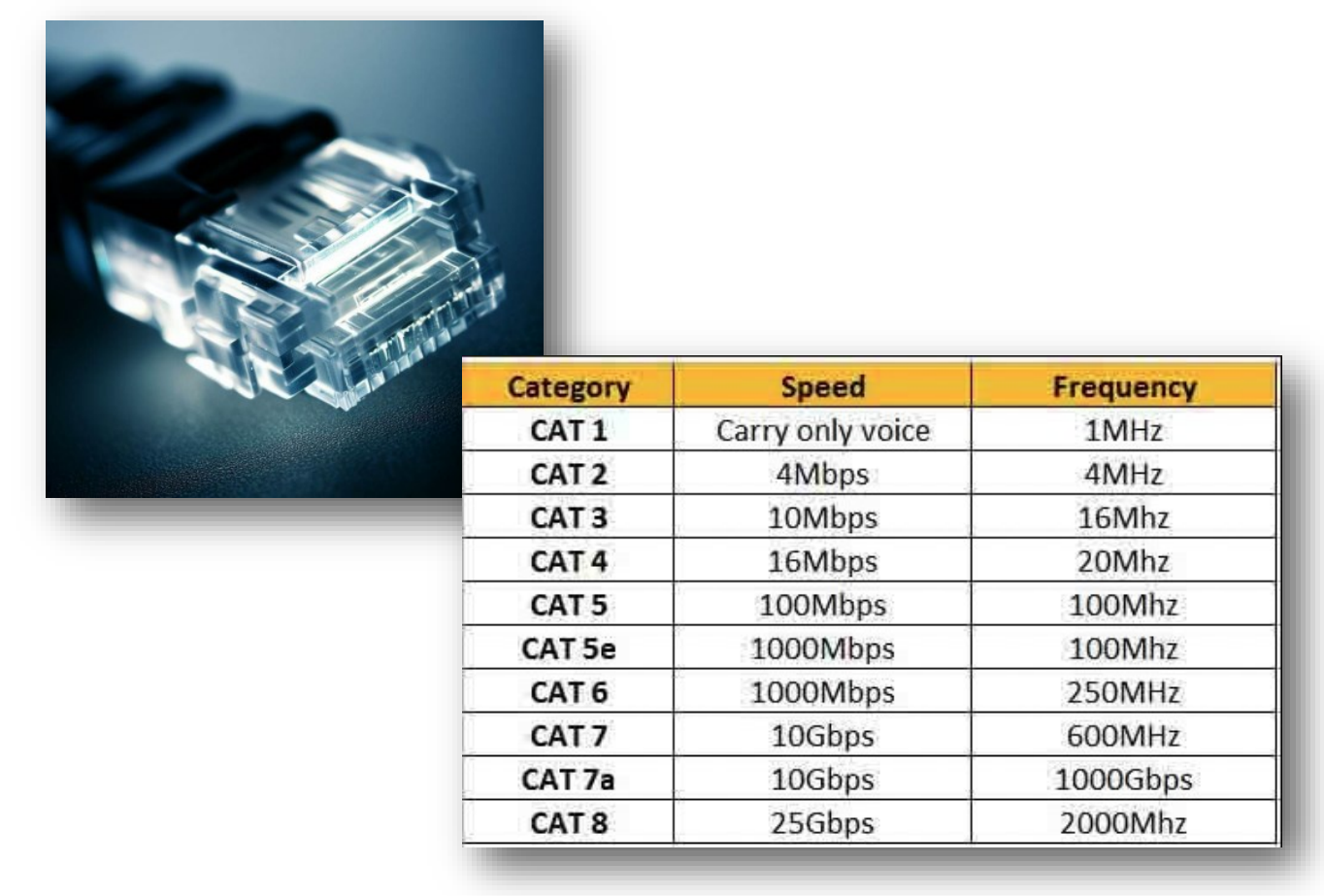

A Complete Range of Gigabyte Compatible PoE Switches and Injectors

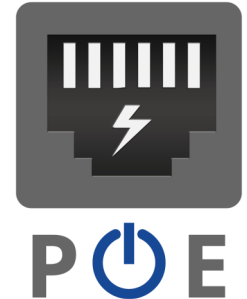

### Available in 1, 4 ,8 ,16 and 24 way

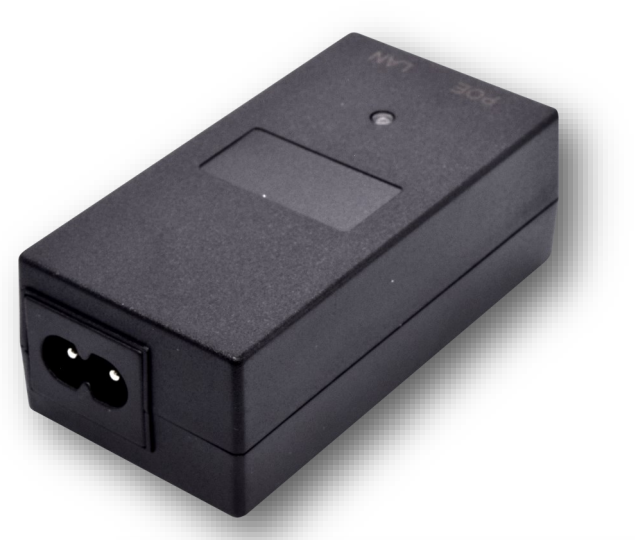

8-Ports 10/100/1000M High Perform

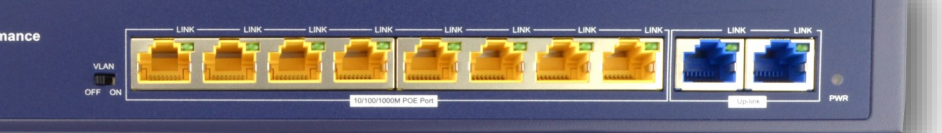

### See The Full Range Of Networking Products On Our Website At: www.blake-uk.com

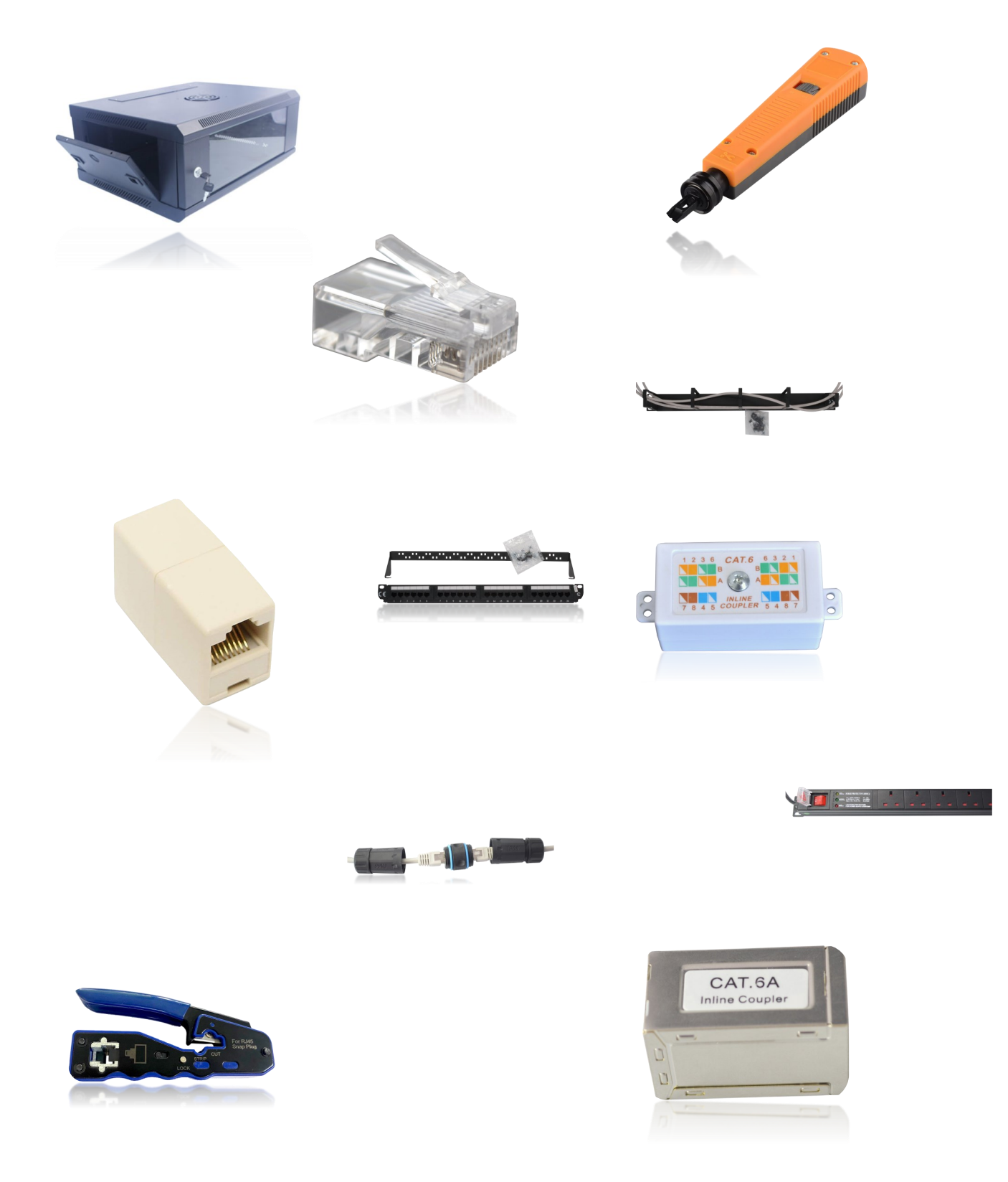

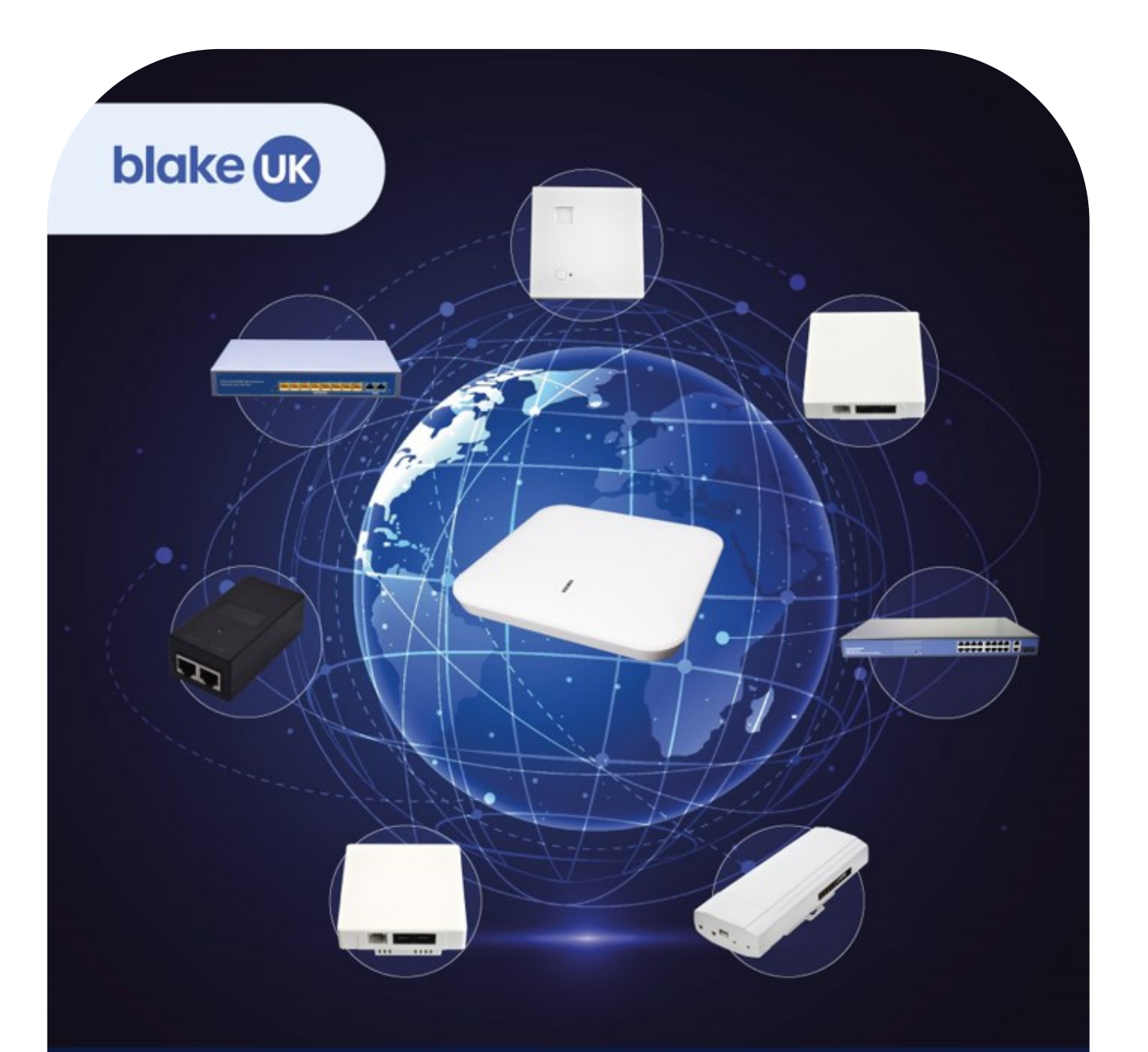

#### Unleash the power of super-fast, ultra-reliable Wi-Fi

Our range of easy-to-install PROception WiFi devices will help you to maximise your potential.

Simplicity and speed: a winning combination.

You can also email us at sales@blake-uk.com You can also email us at sales@blake-uk.com

We are also on most social media platforms including Facebook, Twitter, Instagram and Threads @blakeukltd

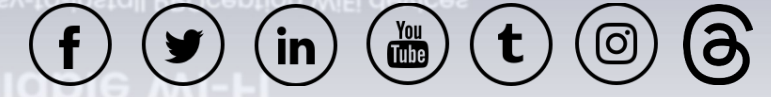

20 Blake UK Ltd. 177-187 Rutland Road, Sheffield, South Yorkshire S3 9PT | 0114 223 5000 | www.blake-uk.com

21 Blake UK Ltd. 177-187 Rutland Road, Sheffield, South Yorkshire S3 9PT | 0114 223 5000 | www.blake-uk.com

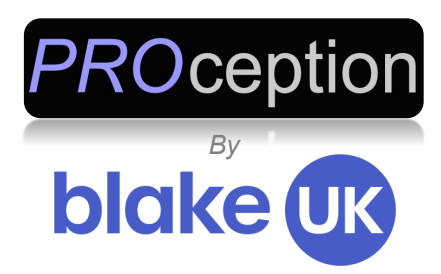

### **Wi-Fi Access Points**

#### **Simplicity and Speed: A Winning Combination**

Blake UK Ltd. 177-187 Rutland Rd, Sheffield. S3 9PT https://www.blake-uk.com

Ver1.12.3\_2

22 Blake UK Ltd. 177-187 Rutland Road, Sheffield, South Yorkshire S3 9PT | 0114 223 5000 | www.blake-uk.com